# -SKRÓCONY PRZEWODNIK

### INSTALACJA

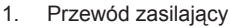

- 2. Kabel VGA
- 3. Kabel Composite Video
- 4. Kabel USB
- 5. 3 kabla Component RCA
- 6. Kabel S-Video
- 7. Gniazdo kabla audio/RCA (Opcjonalne)
- 8. Kabel RS232 (Opcjonalny)
- 9. Kabel DVI (Opcjonalne)
- 10. Kabel HDMI (Opcjonalny)
- 11. Kabel sieci Lan (Port RJ45 dla sieci Ethernet 10/100M) (Opcjonalny)
- 12. Gniazdo kabla audio/Gniazdo

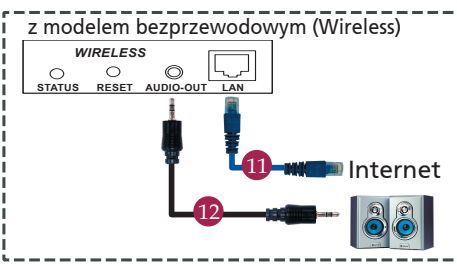

ZŁACZA INTERFEJSU

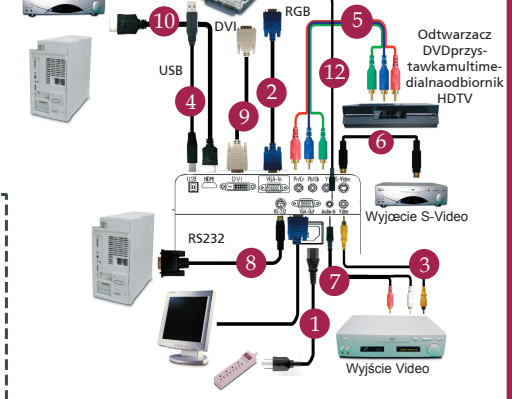

## 

#### Podłączanie do komputera

- 1. Upewnić się, czy projector I komputersą wyłączone.
- Przyłączyć jeden koniec kabla zezłączem VGA do złącza "VGA IN" (Wejście komputerowe) naprojektorze; drugi koniec tego kablaprzyłączyćdo gniazda VGA nakomputerze oraz dokręcić śruby.
- Przyłáczyć jeden koniec kablazasilającego do gniazda zasilaniaprądem przemiennym na projektorze;drugi koniec tego kabla przyłączyć doelektrycznego gniazdka sieciowego.

#### Włączanie projektora

- 1. Otwiera pokrywę obiektywu.
- Najpierw włączyć projector, a dopieropotem komputer.
- Dostosować położenie, wyregulowaćostrość I powiększenie.
- 4. Uruchomić prezentację.

#### Wyłączanie projektora

- 1. Dwukrontnie nacisnąć przyciskzasilania.
- Nie odłączać kabla zasilania prądempremiennym od gniazdka dopóki niewyłączy się wentylator projektora.

# -SKRÓCONY PRZEWODNIK

### PROJEKCJA BEZPRZEWODOWA

Do wykonania projekcji bezprzewodowej, niezbędna jest instalacja w komputerze programu narzędziowego Acer eProjection Management. Projektor zawiera zintegrowany moduł WPG (Wireless Presentation Gateway [Brama prezentacji bezprzewodowej), a w module WPG zapisywane jest oprogramowanie. Należy wykonać podane niżej czynności w celu pobrania i instalacji oprogramowania.

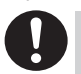

W celu pobrania oprogramowania, konieczne jest odłączenie od komputera kabla sieci LAN i sprawdzenie, czy przeglądarka jest ustawiona na otwieranie strony sieci web.

- 1. Włącz komputer notebook i uaktywnij bezprzewodową sieć LAN.
- Przeskanuj dostępne punkty dostępowe AP sieci WLAN z użyciem preferowanego menedżera sieci WLAN.
- Wybierz z dostępnej listy punktów dostępowych, punkt dostępowy AP "Acer-WirelessGateway-". Wykonaj połączenie z tym punktem dostępowym AP.

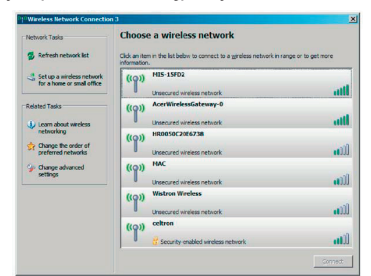

- Jeśli wyświetlone zostaną ostrzeżenia dotyczące bezpieczeństwa, wybierz "Connect Anyway (Połącz mimo wszystko)".
- 5. Po ustawieniu połączenia, otwórz przeglądarkę Internetu. Jeśli w domyślnej przeglądarce Internetu jest ustawione wyświetlanie pustego ekranu, wprowadź URL strony sieci web. Nastąpi automatyczne przeniesienie na stronę powitalną Acer WPG, gdzie można będzie pobrać sterownik.

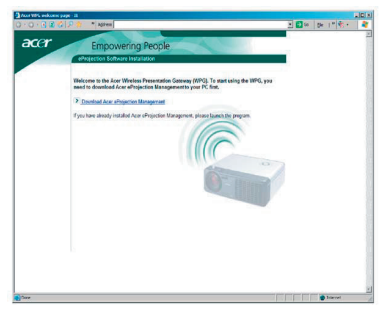

 Kliknij link, aby pobrać i zainstalować sterownik. Jeśli wyświetlone zostaną ostrzeżenia dotyczące bezpieczeństwa, kliknij "OK", aby kontynuować procedurę instalacji. Podczas instalacji sterownika, ekran może migać.

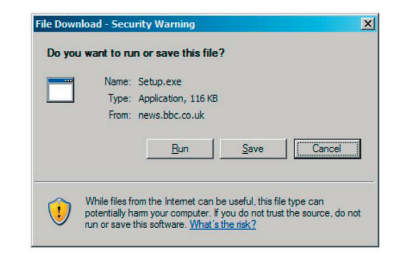

 Po zakończeniu instalacji, nastąpi otwarcie oprogramowania Acer WPG.

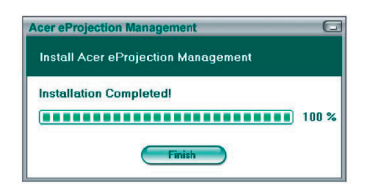

 Po nawiązaniu połączenia, nastąpi projekcja ekranu komputera, a dioda LED zasilania WPG zmieni kolor na zielony.